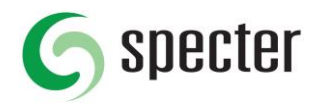

## Manual för Specter Addin v1.1

Filen med namnet "Specter Addin v1 1.xla" som ni mottagit i samband med detta dokument är en makrofil för Microsoft Excel vars uppdrag är att korrigera exportfiler som är uttagna från Specter Business Management.

Excel har en inbyggd funktion för att själv känna av om en cell t.ex innehåller ett tal eller en text och i vissa lägen så ställer detta till med problem på grund av att innehållet i filen kan förändras vilket medför att det vid en import inte kan gå att importera filen.

Exempel på korrigeringar som addinet gör är att förhindra att Excel plockar bort siffran 0 i de fall när artikelnummer börjar med en sådan siffra eller om artikelnumret har en uppsättning som får Excel att tolka numret som ett datum.

## Installation

Följ anvisningarna för installation beroende på vilken version av Microsoft Excel ni har installerat på datorn.

## Microsoft Excel 2013 och tidigare versioner

Om ni har en tidigare version av Microsoft Excel än version 2013 så skall det räcka med att dubbelklicka på filen "Specter Addin v1 1.xla" och i den säkerhetsvarning som då dyker upp klicka på "Aktivera makron". När det är gjort så skall addinet vara installerat i den versionen av Excel varje gång ni startar programmet och om en exportfil från Specter Business Management öppnas där makrot känner av att korrigeringar behövs göras så kommer information om detta att visas enligt sista punkten nr 7 på sista sidan i detta dokument. Tryck då på JA för att korrigera filen och sedan börja arbeta med den.

## Microsoft Excel 2014 och senare versioner

För installation av makrot i Excel 2014 och senare versioner så följer ni nedan steg då vi för dessa versioner aktivt måste lägga till tillägget i Excel för att slippa aktivera det vid varje tillfälle.

- 1. Öppna Microsoft Excel och klicka på "Arkiv"-menyn följt av valet "Alternativ".
- 2. När dialogrutan för "Excel-alternativ" visas så klickar ni på valet "Tillägg" i vänstermenyn enligt punkt 1 i bilden nedan.

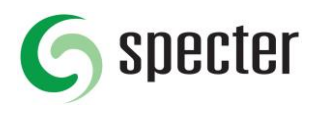

| cel-alternativ             |                        |                        |                                                | ?            |
|----------------------------|------------------------|------------------------|------------------------------------------------|--------------|
| Allmänt                    | Visa och hant          | tera Microsoft Offic   | e-tillägg.                                     |              |
| pråkkontroll               | Tillägg                |                        |                                                |              |
| para                       | Namn 🔺                 |                        | Plats                                          | Тур          |
| oråk                       | Aktiva programtillä    | iaa                    |                                                | 1.8050524    |
| JUK                        | Snaglt Add-in          |                        | C:\chSmith\Snagit 9\SnagitOfficeAddin.dll      | COM-tilläg   |
| vancerat                   |                        |                        |                                                | -            |
| npassa menyfliksområdet    | Inaktiva programti     | llägg                  |                                                |              |
|                            | Analysis ToolPak       |                        | C:\root\office15\library\analysis\analys32.xll | Excel-tilläg |
| erktygsfältet Snabbåtkomst | Analysis ToolPak - V   | 'BA                    | C:\fice15\library\analysis\ATPVBAEN.XLAM       | Excel-tilläg |
| 423                        | Datum (XML)            |                        | C:\\Microsoft Shared\Smart Tag\MOFL.DLL        | Åtgärd       |
| llagg                      | Euro Currency Tools    |                        | C:\\root\office15\library\EUROTOOL.XLAM        | Excel-tilläg |
| kerhetscenter              | Microsoft Actions Pa   | ane 3                  |                                                | XML-tillägg  |
|                            | Microsoft Power Ma     | p for Excel            | C:\ap Excel Add-in\EXCELPLUGINSHELL.DLL        | COM-tilläg   |
|                            | Problemlösaren         |                        | C:\ot\office15\library\solver\SOLVER.XLAM      | Excel-tilläg |
|                            | a second course of the |                        |                                                |              |
|                            | Dokumentrelatera       | de tillägg             |                                                |              |
|                            | Inga dokumentrela      | terade tillägg         |                                                |              |
|                            | Avstängda prograg      | tillägg                |                                                |              |
|                            | Inga inaktiverade r    | roaramtilläan          |                                                |              |
|                            | inga blaktiverade p    | nogrammuogg            |                                                |              |
|                            | Tillägg: S             | naglt Add-in           | 9                                              |              |
|                            | Utgivare: T            | echSmith Corporatio    | n / 4                                          | 2            |
|                            | Kompatibilitet: Ir     | ngen kompatibilitetsir | nformation är tillgänglig                      |              |
|                            | Plats: C               | (x86)                  | TechSmith\Snagit 9\SnagitOfficeAugun.dll       |              |
| -                          | 1000000 D              |                        |                                                |              |
|                            | Beskrivning: A         | dd Snaglt Captures to  | o your office application.                     |              |
|                            | SECONDECTOR STREET     |                        |                                                |              |
|                            |                        |                        |                                                |              |
|                            | Hantera: Excel-tillä   | gg 🗸 🤇                 | <u>5</u> å                                     |              |
|                            |                        |                        |                                                |              |
| 1                          |                        |                        | OK                                             | Ashe         |
|                            |                        |                        | OK                                             | Avbiy        |

- 3. Efter det så kontrollerar ni att "Excel-tillägg" är valt under "Hantera"-valet och klickar på knappen "Gå..." enligt punkt 2 i bilden ovan.
- 4. När det är gjort så visas nedanstående bild. I detta läge skall vi bläddra fram addin-filen för att lägga till den i Excel. Klicka på "Bläddra..." enligt nedan bild.

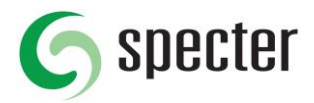

| Tilläggsmakron                                        | ?             | ×    |
|-------------------------------------------------------|---------------|------|
| Tillgängliga tilläggsmakron:                          |               |      |
| Analysis ToolPak                                      | 0             | K    |
| Euro Currency Tools                                   | Avb           | ryt  |
|                                                       | <u>B</u> läde | Ira  |
|                                                       | Autom         | tion |
| ~                                                     |               |      |
| Analysis ToolPak                                      |               |      |
| Innehåller dataanalysverktyg för s<br>teknisk analys. | tatistisk (   | ch   |
|                                                       |               |      |

5. Leta nu upp filen på hårddisken, klicka på den för att markera den och tryck på "Öppna"knappen enligt nedan bild.

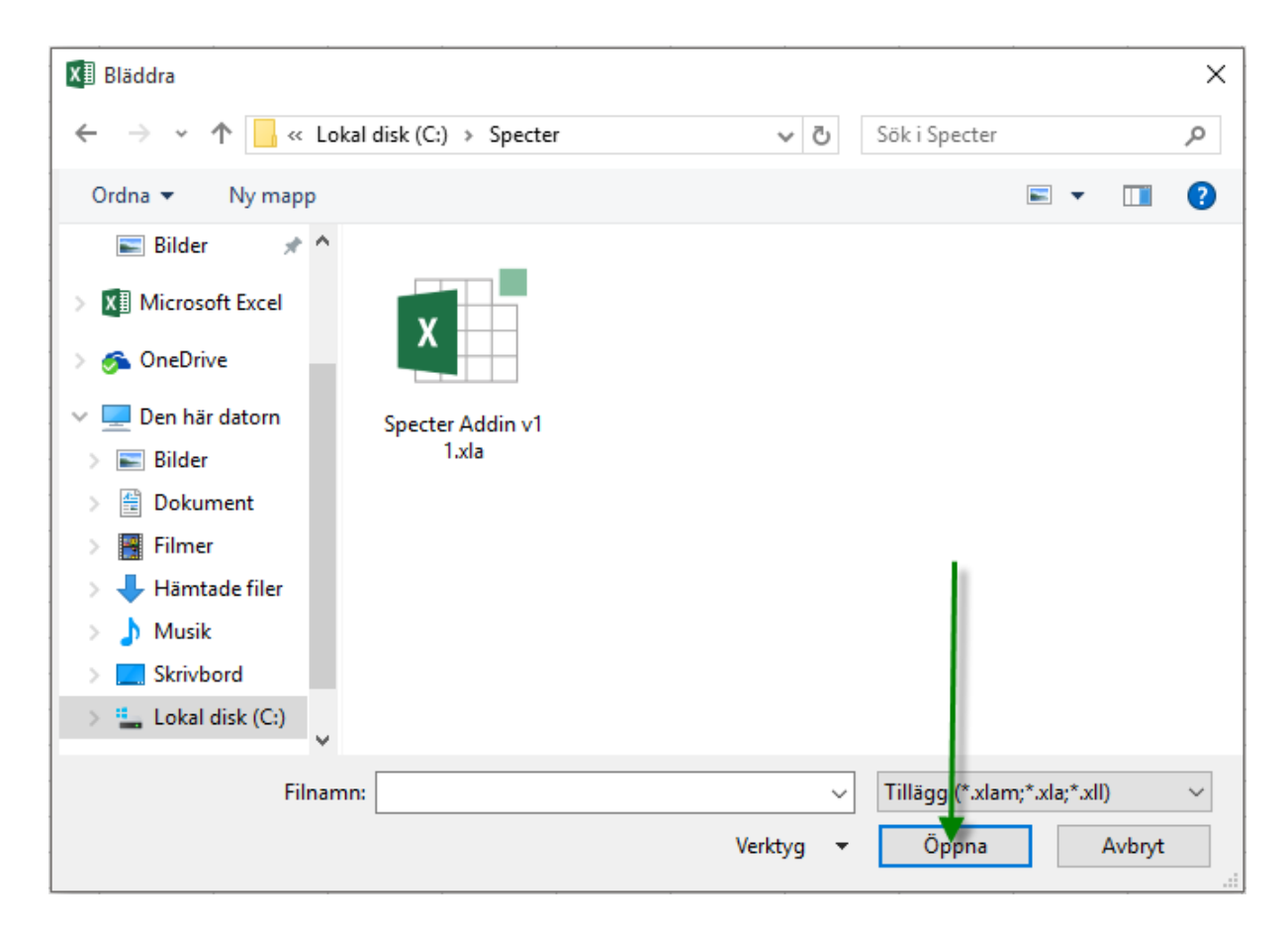

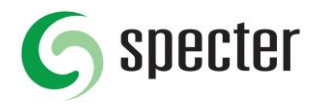

6. Nu är tillägget installerat i Excel och i listan över tilläggsmakron skall nu "Specter Addin v1.0" ligga med. Klicka på OK för att spara och stänga dialogrutan.

| Tilläggsmakron                                                                                                    |   | ?                          | ×               |
|----------------------------------------------------------------------------------------------------|---|----------------------------|-----------------|
| Tillgängliga tilläggsmakron:   Analysis ToolPak   Analysis ToolPak - VBA   Euro Currency Tools   Problemlösaren   Specter Addin V1 1 | ^ | Ol<br>Avb<br><u>B</u> lädo | K<br>ryt<br>Ira |
|                                                                                                    |   | <u>A</u> utoma             | tion            |
| Specter Addin V1 1                                                                                                    | ~ |                            |                 |

7. Om man tittar i den färgade listen i botten av Excel så skall man nu se följande text. "Specter addin activated 20XX-XX-XX (datum) XX:XX:XX (tid)". Detta indikerar att tillägget är aktiverat i din nuvarande aktiva Excel session. Du kan alltså nu öppna din fil från Excel och får då upp informationsrutan enligt punkt 9. När du öppnar Excel på nytt efter att ha stängt ner det så måste du dock aktivera tillägget på nytt enligt punkt 8.

| 44 |                                             |     |  |  |  |
|----|---------------------------------------------|-----|--|--|--|
| 16 | Blad1                                       | (+) |  |  |  |
|    | Specter addin activated 2016-09-01 10:04:42 |     |  |  |  |

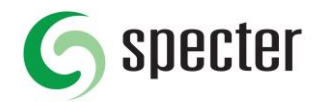

8. För att aktivera tillägget nästa gång du startar Excel så måste du aktivera det på nytt. Du skall då inte behöva lägga till tillägget på nytt utan det räcker då att klicka på fliken "TILLÄGG" följt av att du klickar på texten "Activate Addin" som visas i verktygfältet för tillägg.

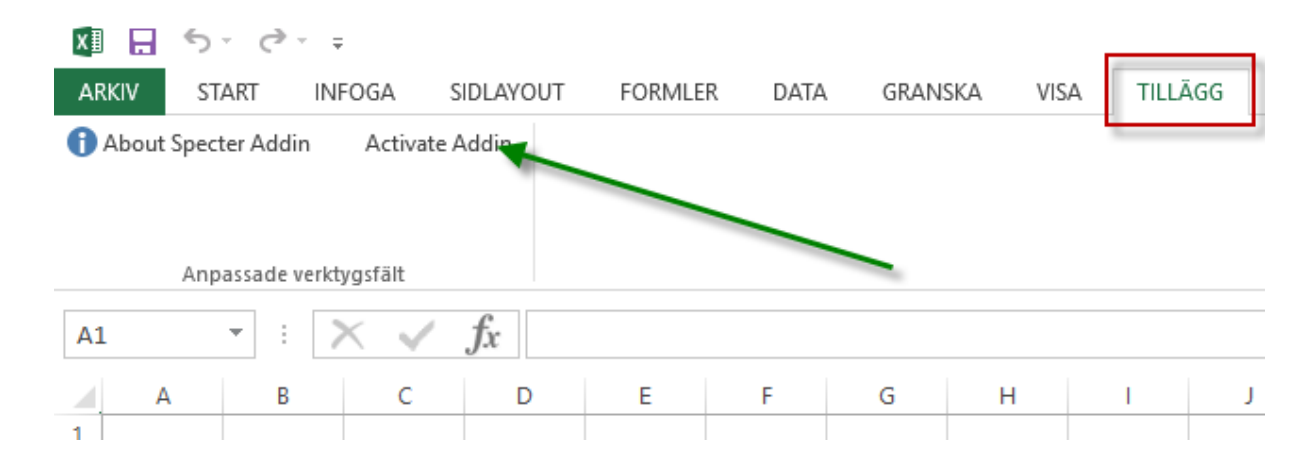

9. Då tillägget nu är installerat/aktiverat så skall ni få upp rutan i nedanstående bild varje gång ni öppnar en exportfil från Excel som är exporterat från Specter Business Management och som fyller någon av de kriterier som gör att tillägget måste gå in och förändra till korrekta värden.

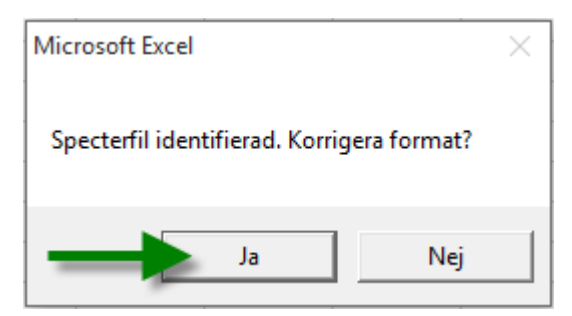